#### **Updating Your Direct Deposit**

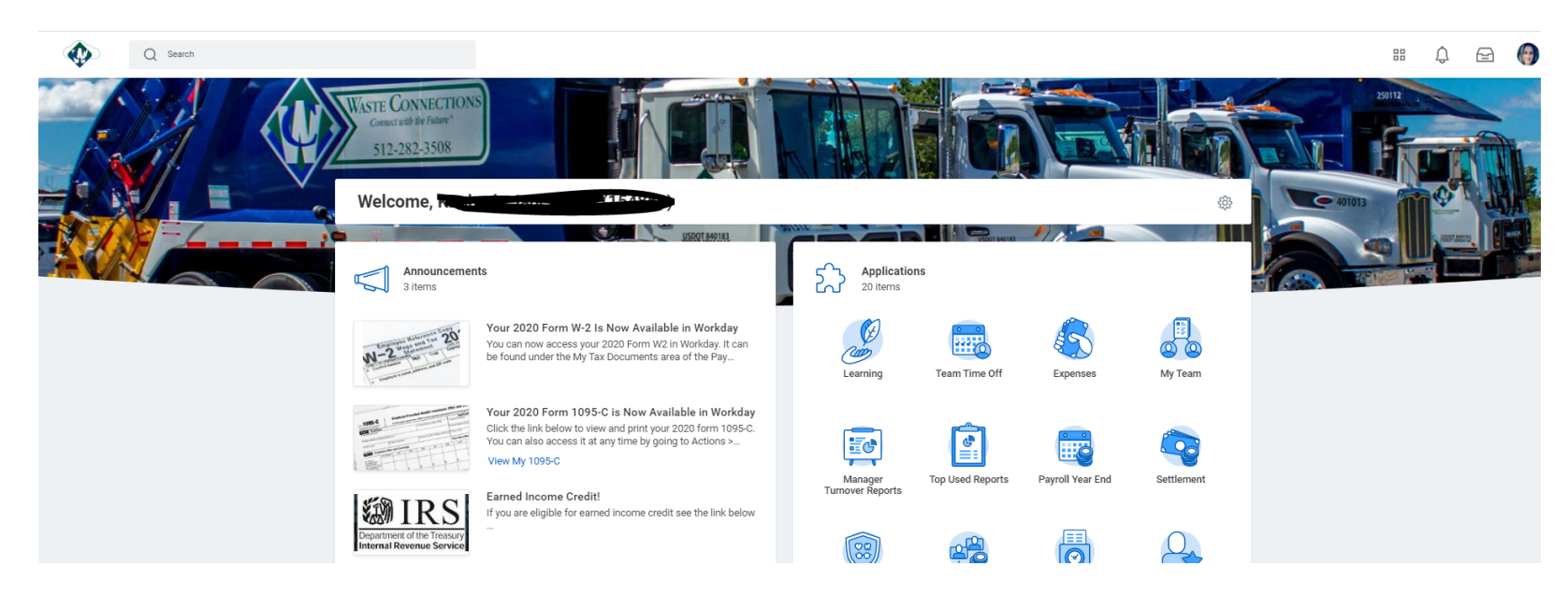

- Log in Workday using your credentials and it will take you to the Home page.
- On the upper right side of the screen you will your picture or a cloud, click there to 'View Profile' where it says your name.
- Select the tab 'Pay' on the left hand side and then 'Payment Elections' on the top row. To add a new account, click 'Add'

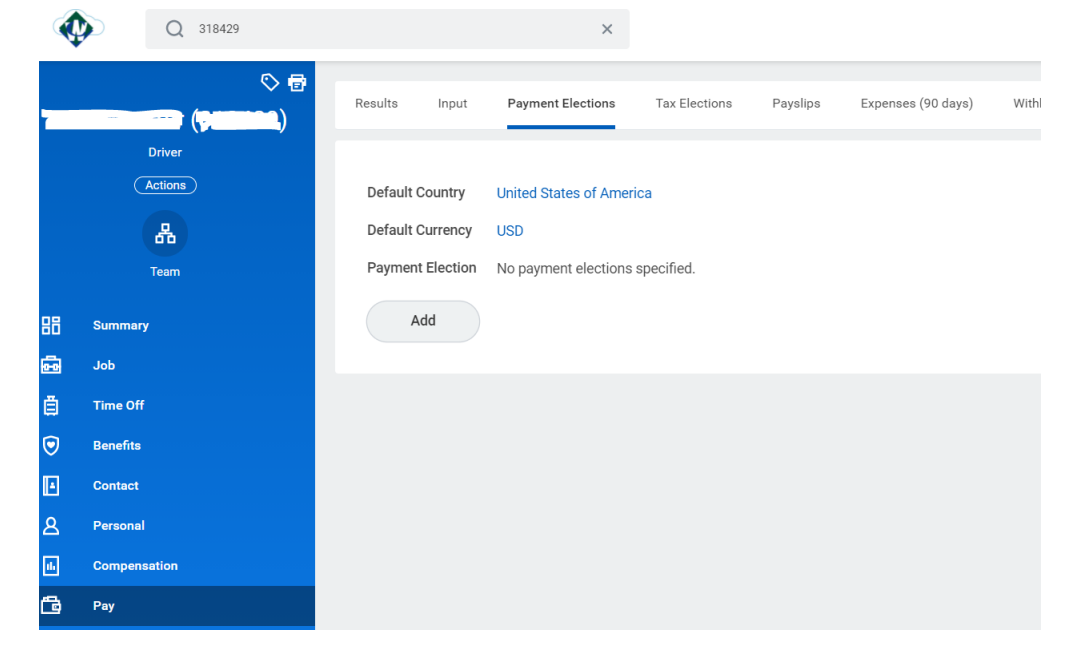

You can now select what Payment methods you want for each Run category. (Expenses will only be paid through direct deposit)

# **Payment Election Option**

 Person
 Trevor Baxter

 Default Country
 United States of America

 Default Currency
 USD

### **Preferred Payment Method**

| Expense Payments                   | * | × Direct Deposit ···· |   |
|------------------------------------|---|-----------------------|---|
| Regular Payments                   | * | × Direct Deposit ···· |   |
| Bonus Payments                     | * | × Check …             |   |
| Annual Corp Bonus Payment Election | * | × Check …             |   |
| RSU payment Election               | * | × Manual …            |   |
| Gift Card                          | * | × Manual …            | ≡ |

# Account Setup

Account Holder Name Trevor Baxter

Sample Check

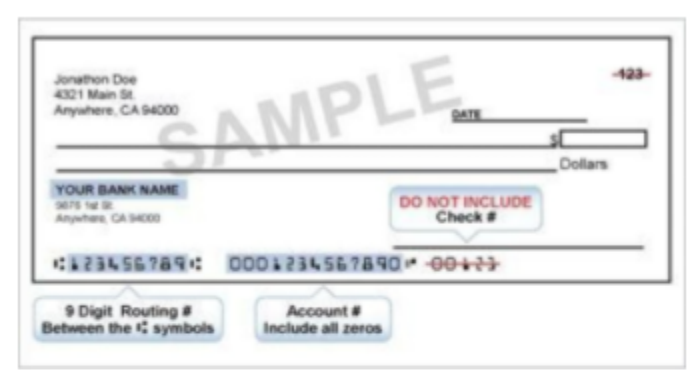

### Account Information

| Account Nickname (optional) |                        |
|-----------------------------|------------------------|
| Routing Transit Number      | *                      |
| Bank Name                   | *                      |
| Bank Identification Code    |                        |
| Account Type                | * O Checking O Savings |
| Account Number              | *                      |
| ОК Сал                      | cel                    |